#### 利用者登録の流れ

## ① ふくおか電子申請サービスのトップページの右上の「利用者登録はこちら」をクリック する

| ※ ふくおか電子 #IRECERSON (一部を軟く) への443                                                                | <b>申請サービス</b><br>#や#薬剤後のダウンロードを行うことができます。                                                                     | スキモスタイ<br>シー<br>255 |
|--------------------------------------------------------------------------------------------------|----------------------------------------------------------------------------------------------------|---------------------|
| ⑦ 初めてご利用する方 ▶ 初めてご利用する方へ <sup>は</sup>                                                            | <del>年歳のの道訳(トップページ)</del> 手続の単沢 ○ 手続載内 ○ 申請書入力 ○ 申請言了<br>  お知らせ                                               |                     |
| <ul> <li>動作振速 <sup>Ø</sup></li> <li>利用上の注意 <sup>Ø</sup></li> <li>よくあるご質問 <sup>Ø</sup></li> </ul> | 2024年03月04日システム発展者<br>2024年3月18日 芝和メンテナンス実施の忘却らせ・・・ 証拠                                                        | ここをクリックする           |
|                                                                                                  | <ul> <li>申請先の選択</li> <li>下の一覧から申請先を進んで、クリックしてください。</li> <li>場応病説         <ul> <li>予図明県</li> </ul> </li> </ul> |                     |

## 2 利用者登録画面に移るため、利用者情報を入力する

| 利用者登録                            |            |                                                                                                    |
|----------------------------------|------------|----------------------------------------------------------------------------------------------------|
| 必ず庫前に利田根約を大株ユハトドゥ                | 同意し        | トトアご利用剤にする                                                                                             |
| 必要事項を入力し、【次へ】をクリック               | 同語し        | ことに、ことが明られてき。<br>ださい。                                                                                  |
| 入力された情報は、ふくおか電子申請サ               | レービス       | D各種サービスを提供する目的以外には使用いたしません。<br>Ividencef fukuoka la in L からのメールを受信できるように設定してください)(のは半色文字に変換して設定してください) |
| 入力いただいた情報は、電子申請を行う               | 場合の        | FighterLakabkalg.jpj からのメールを受いてきるように設定してくたさい(しゅキョメチに変換して設定してくたさい)。<br>目時書入力画面に自動表示されます。                |
| 宿泊税の電子申告については、別途利用               | <b>诸登鉄</b> | Y必要となりますので、下記「宿泊税」の「宿泊税廠子申告の利用者登録はこちら」ボタンから利用者登録をお願いします。                                               |
| 治税の場合                            | -          |                                                                                                    |
| 宿泊税                              | 宿          | 白脱電子甲告の利用者登録はごちら ※外部サイトに移動します。                                                                         |
|                                  |            |                                                                                                    |
| 2 - L 1448                       |            |                                                                                                    |
| 体情報                              |            | だちらわかみが深たでください                                                                                         |
| 個人/法人区分                          | 必須         | こうちがをむす送めてくたとい。<br>個人を選択した場合には「個人の場合の情報」欄が入力可能となり、法人を選択した場合には「法人の場合の情報個」が入力可能<br>ので、のため、               |
| بالله ولا على                    |            |                                                                                                    |
| お名前<br>(全角128文字以内)               | 必須         | ロジイン使にヘーンに表示される名削(ニッグネーム)です                                                                            |
| メールアドレス                          | 必須         | Øl) abcdef@ddd.or.jp                                                                                   |
| (半角256文字以内)                      |            |                                                                                                    |
| メールアドレス再入刀<br>(半角256文字以内)        | 必須         | wij) abcoergrood.or.jp                                                                                 |
| バスワード<br>(半角英数記号8文字以上127文字以内)    | 必須         | 利用開始時にこのバスワードが必要となりますので、控えておいてください。                                                                    |
| バスワード再入力<br>(半角英数記号8文字以上127文字以内) | 必須         |                                                                                                    |
| 郵便番号<br>(半角3桁-半角4桁)              | 任意         | 7桁の高号を、半角数字で3桁-4桁に分けて入力してください                                                                          |
| 住所<br>(全角500文字以内)                | 任意         |                                                                                                    |
|                                  |            |                                                                                                    |
| 人の場合の情報                          |            |                                                                                                    |
| 氏名(漢字)                           | 40         |                                                                                                    |
| (全角128文字以内)                      | und        |                                                                                                    |
| 氏名(カナ)<br>(全角カナ128文字以内)          | 任意         |                                                                                                    |
| 電話番号                             | 任意         | 9() 0000-000-0000                                                                                      |
| FAX番号                            | 任意         | 01) 0000-000 0000                                                                                      |
| 生年月日                             | 任意         | <ul> <li>例) 2012年04月01日 または 2012年4月1日</li> <li>利用者情報を入力し、「次へ」をク</li> <li>リックする</li> </ul>              |
| 性別                               | 任意         | ◎ 未通択 ○ 男性 ○ 女性                                                                                        |
|                                  |            |                                                                                                    |
| も人の場合の情報                         |            |                                                                                                    |
| 企業や団体の名称(漢字)                     | 17.68      |                                                                                                    |
|                                  |            |                                                                                                    |
|                                  |            | 次 ~                                                                                                    |
|                                  |            |                                                                                                    |
|                                  |            |                                                                                                    |

### ③ 内容に問題がなければ、「登録する」をクリックする

| 内容確認(利用者登録)                              |                                                                  |
|------------------------------------------|------------------------------------------------------------------|
| <ul> <li>内容を確認してください。</li> </ul>         |                                                                  |
|                                          |                                                                  |
| 基本情報                                     |                                                                  |
| 個人/法人区分                                  | 法人                                                               |
| お名前                                      | 经营事项需查担当                                                         |
| メールアドレス                                  |                                                                  |
| パスワード                                    | ••••••                                                           |
| 郵使番号                                     |                                                                  |
| 住所                                       |                                                                  |
|                                          |                                                                  |
| 個人の場合の情報                                 |                                                                  |
| 氏名(漢字)                                   |                                                                  |
| 氏名(カナ)                                   |                                                                  |
| 電話費号                                     |                                                                  |
| FAX香亏                                    |                                                                  |
| 生年月日                                     |                                                                  |
| 19:39                                    | 選択なし                                                             |
| 25 L 018 0 0 00 0                        |                                                                  |
|                                          | 22/Mile rate                                                     |
|                                          |                                                                  |
| (()) () () () () () () () () () () () () |                                                                  |
| 代表者名(力ナ)                                 |                                                                  |
| 代表者の役職名                                  |                                                                  |
| 部署名                                      |                                                                  |
| 電話番号                                     |                                                                  |
| FAX番号                                    |                                                                  |
| 担当者名(漢字)                                 |                                                                  |
| 担当者名(カナ)                                 |                                                                  |
|                                          |                                                                  |
|                                          | 次の「利用規約に同員して登録する」ボウンを押して利用者登録<br>あなたは利 <u>用規則</u> に同員したものとみなされます |
|                                          | 利用規約に同意して登録する                                                    |

④ 登録したアドレスに利用者 |D 発行と確認処理の案内メールが届くので、利用者 |D の 確認作業を行ってください

| 差出人 :                                     | "ふくおか電子申請サービス" <no-reply@pref.fukuoka.lg.jp></no-reply@pref.fukuoka.lg.jp>                                                          |
|-------------------------------------------|----------------------------------------------------------------------------------------------------|
| 宛先                                        |                                                                                                    |
| cc:                                       |                                                                                                    |
| 件名:                                       | 【利用申込】利用者ID発行と確認処理用URLのお知らせ                                                                                                    |
| 日時:                                       | 2024年03月15日(金) 10:18                                                                                                    |
|                                           |                                                                                                    |
| ===<br>このメール<br>にご登録い:<br>返信メール<br>あらかじめ  | は「ふくおか電子中請サービス」<br>ただいたお客様のアドレスにお送りしています。<br>でお問い合わせいただいても、お答えができませんので<br>ご了承願います。                                                  |
| ====<br>このたびは<br>利用者登録                    |                                                                                                    |
| ■ご利用開<br>次の通り<br>このメー,<br>ページで<br>確認終了    | 始について<br>利用者IDを発行いたしましたのでお知らせします。<br>ルがお客様に正しく到達したことを確認するため、次の<br>期限までに確認処理を行ってください。<br>後、当システムをご利用いただけます。                          |
| 【利用者 I<br>【確認ペー                           |                                                                                                    |
|                                           | ここに確認URLが載っています                                                                                                    |
| 【確認期限】                                    | 】 2024年03月18日                                                                                                    |
| ■確認ペー<br>利用者I<br>の入力が<br>もう一度<br>見<br>とがあ | ジについて<br>Dとパスワード(ご登録の際にご指定いただいたもの)<br>必要です。パスワードをお忘れの場合は、お手数ですが<br>、利用者登録からやり直してください。<br>に確認処理がらわれない場合、利用者IDが無効となる<br>りますのでご注意ください。 |
|                                           |                                                                                                    |
|                                           |                                                                                                    |
| ※このメー,<br>ください。<br>https://s              | ルに心当たりのない方は、次のページよりお問い合わせ<br>*<br>shinsei.pref.fukuoka.lg.jp/public_40/inquiry.html                                                 |

⑤ 「④」のメール本文記載の URL から次のページに移動するので、利用者 ID の確認作業 を行います。

|   | 確認処理(利用者ID)                                          |            |  |  |  |  |  |
|---|------------------------------------------------------|------------|--|--|--|--|--|
| [ | <ul> <li>利用者IDとパスワードを入力し、【次へ】をクリックしてください。</li> </ul> |            |  |  |  |  |  |
| 1 |                                                      |            |  |  |  |  |  |
|   | 利用者ID<br>(半角英数字8桁)                                   |            |  |  |  |  |  |
|   | バスワード<br>(半角英数記号6文字以上127文字以内)                        |            |  |  |  |  |  |
|   |                                                      |            |  |  |  |  |  |
|   |                                                      | <b>次</b> へ |  |  |  |  |  |

## ⑥ ID、パスワードを入力して、「実行」をクリックする

| 確認処理の実行(利用者ID)               |        |  |  |  |
|------------------------------|--------|--|--|--|
| • 確認処理を行います。【実行】をクリックしてください。 |        |  |  |  |
| 利用者ID                        |        |  |  |  |
| バスワード                        | •••••• |  |  |  |
|                              |        |  |  |  |
|                              |        |  |  |  |
|                              | 実 行    |  |  |  |
|                              |        |  |  |  |

# ⑦ 確認処理が完了し、ふくおか電子申請サービスが利用できます

| 確認処理の完了(利用者 I D)                                                                                                    |    |
|----------------------------------------------------------------------------------------------------|----|
| <ul> <li>         ・ 確認処理が行われましたので、今後は利用者IDとパスワードを用いてログイン可能です。         ・         (完了】をクリックするとログインが行われます。         </li> </ul> |    |
|                                                                                                    |    |
|                                                                                                    |    |
|                                                                                                    | 完了 |